Actualizado al 26/10/21

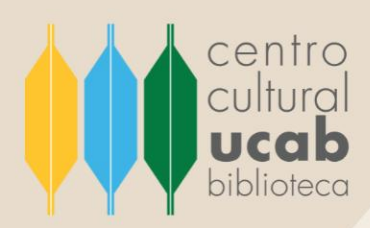

# INSTRUCTIVO

# Buscar y recuperar información en

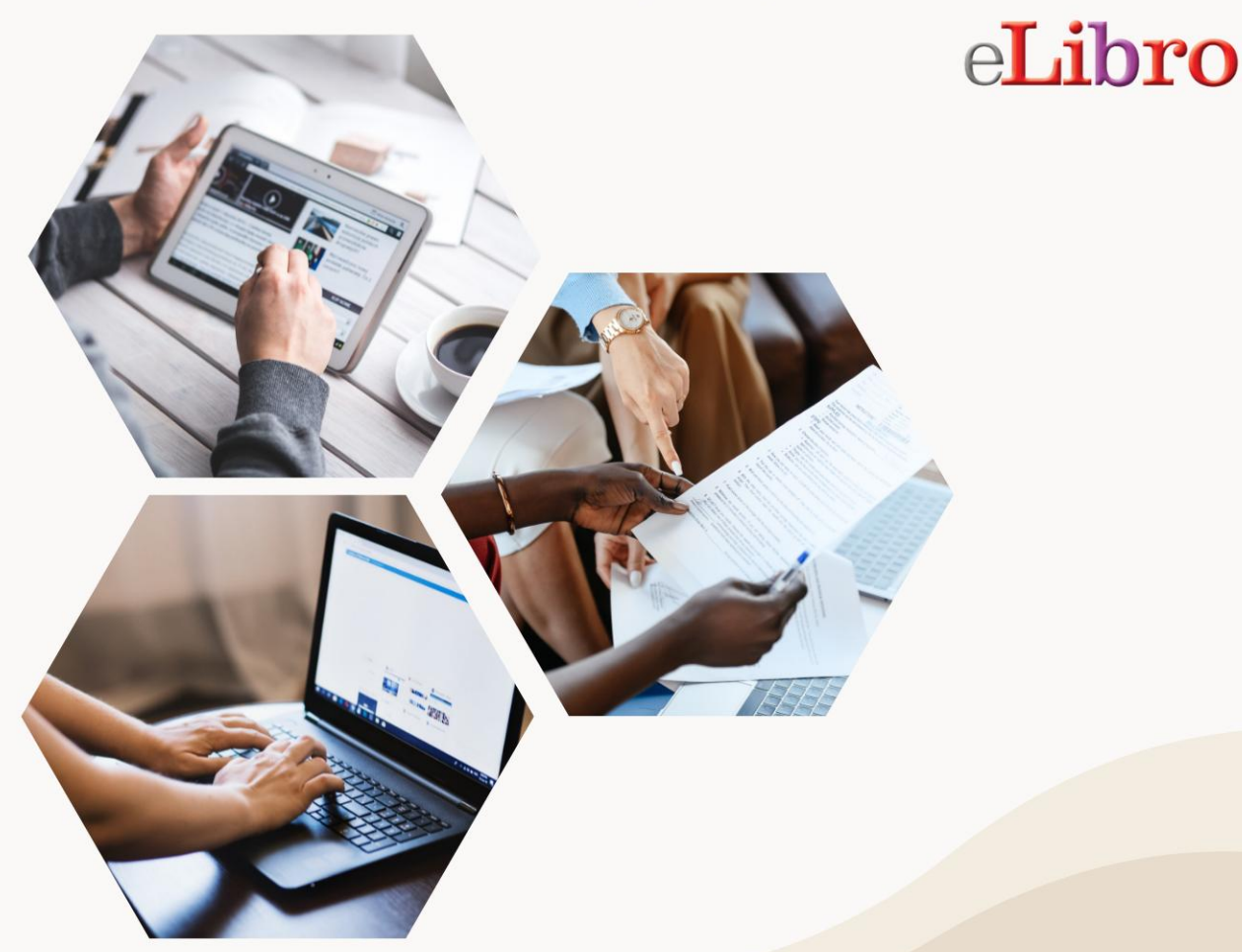

UNIVERSIDAD CATÓLICA ANDRÉS BELLO – CCPCGP. Biblioteca Central, Av. Teherán, Urb. Montalbán – La Vega, Aptdo. 20332, Caracas-1020, Venezuela. TELÉFONO: +58-212-407.61.95. HTTP://WWW.UCAB.EDU.VE/INICIO.947.HTML RIF J-00012255-5

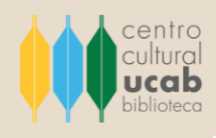

#### ¿Qué es e-Libro?

Los fundadores de esta organización siempre han tenido como uno de sus objetivos crear una institución que apoye la investigación y la producción de conocimiento, diseñar un ente de colaboración para la academia a través de la divulgación de libros.

Motivado a lo expuesto anteriormente, e-Libro a inicios del presente siglo establece una alianza con Ebrary.com como estrategia para expandir su alcance. Hoy, e-Libro es una de las plataformas digitales más destacadas, gracias a su amplio catálogo de libros disponibles a texto completo de las editoriales comerciales y universitarias más reconocidas del mundo.

Es una empresa comprometida con los autores, los estudiantes, las editoriales y, especialmente, comprometida con la educación.

## ¿Quién puede tener acceso a e-Libro?

Todos aquellos estudiantes, profesores e investigadores que forman parte de la comunidad de la Universidad Católica Andrés Bello (en adelante UCAB) pueden acceder a e-Libro. Existen dos formas en las que pueden acceder a esta plataforma:

1. Encontrarse en las instalaciones físicas de la Universidad, debido a que el acceso a esta base de datos es permitido haciendo uso bajo la dirección IP de la UCAB.

2. También, se puede acceder desde cualquier otra ubicación geográfica, para esto se debe solicitar el usuario –con su debida contraseña- escribiendo al siguiente correo electrónico: <u>referencista@ucab.edu.ve</u>

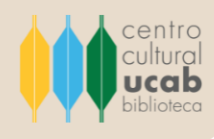

# ¿Cómo puedo realizar búsquedas en e-Libro?

Los siguientes pasos detallan el proceso de cómo ingresar a e-Libro y cómo desarrollar búsquedas de forma efectiva y eficaz a través de esta plataforma: Ingresar al sitio web de la Biblioteca Central del Centro Cultural Padre Carlos Guillermo Plaza sj. en el siguiente vínculo: <u>https://biblioteca.ucab.edu.ve/</u>

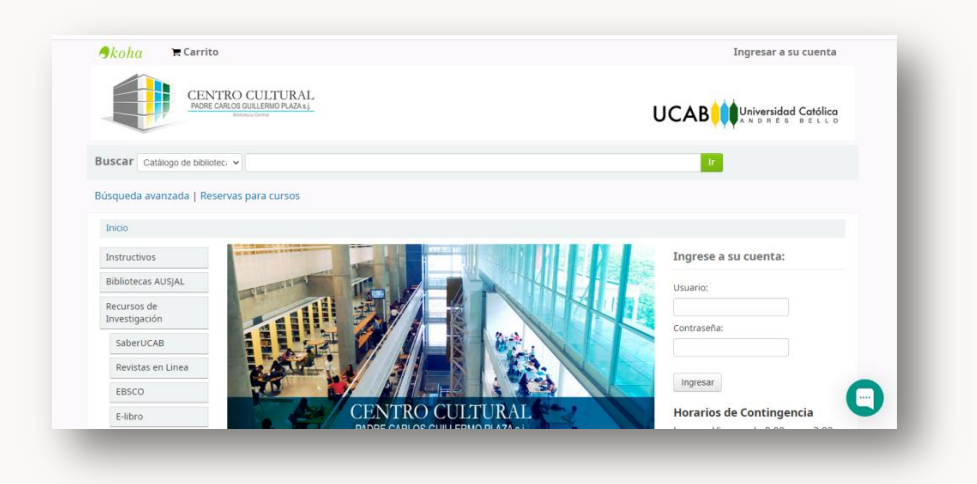

2. En el lado izquierdo de la pantalla de inicio encontrará un listado de herramientas digitales para la búsqueda y recuperación de información de diversas disciplinas del saber. Hacer clic en el sexto botón que se muestra en la lista bajo el título de **e-Libro**.

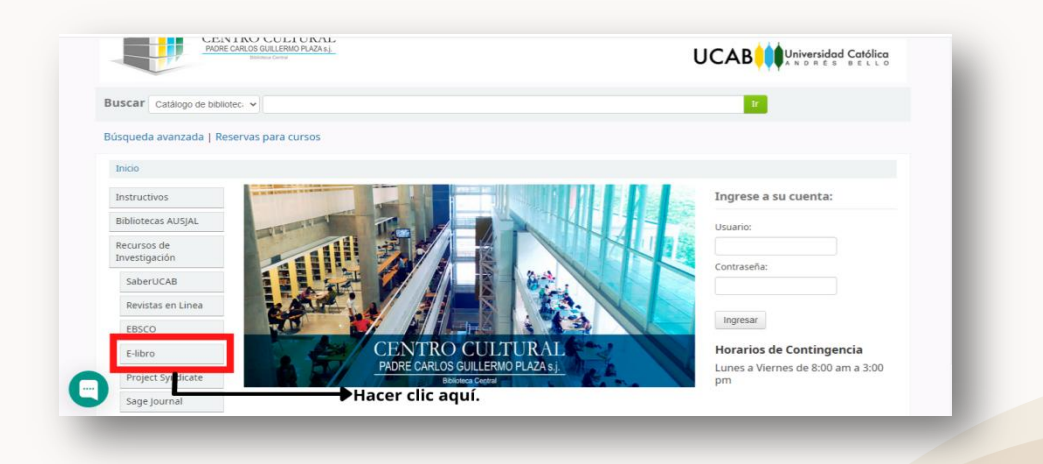

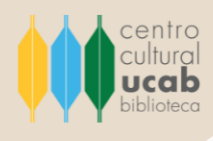

3. Se abrirá una nueva ventana que lo conducirá a la página de inicio de la plataforma e-Libro.

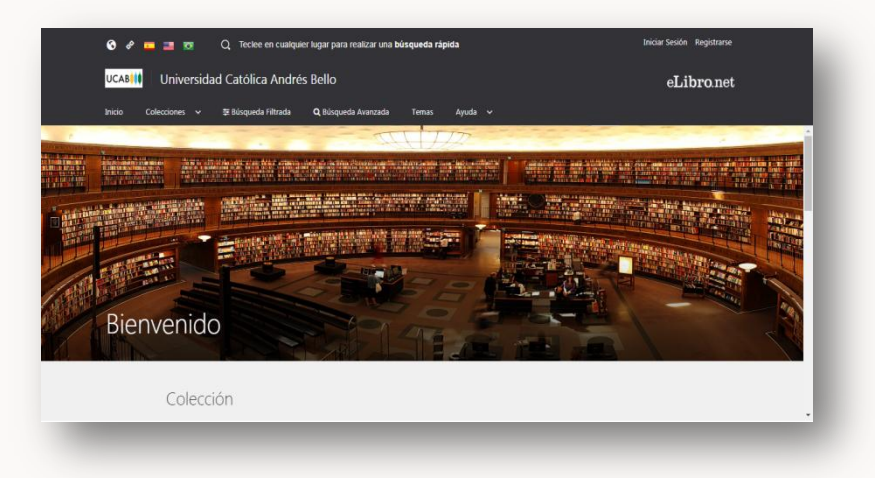

Ya en la página de inicio, se pueden desarrollar búsquedas avanzadas, las cuales se caracterizan por permitir la combinación de términos y operadores que devolverán los resultados más próximos a los intereses del usuario. Para hacer uso de esta opción, se debe seleccionar la opción **Búsqueda avanzada** que se ubica en la parte superior de la página de inicio.

4. Seguidamente, será dirigido a una ventana donde se presenta -en la parte superior central- una barra de texto para ingresar los términos para desarrollar la búsqueda.

|                                  |      | au catolica  | Andres    | , Deno                            |                    |                                 |                           | eLibro.net  |
|----------------------------------|------|--------------|-----------|-----------------------------------|--------------------|---------------------------------|---------------------------|-------------|
| IGO Coleccione                   | IS ~ | ≌ Bùsqueda ( | iltrada   | Q Bûsqueda Avanzada<br>Ing<br>par | resar a<br>a desar | quí término d<br>rollar la búsq | e entrada o pa<br>Jueda.  | labra clave |
| A Búsqued                        | a Av | contiene     | *         |                                   |                    | *                               |                           |             |
| Palabra<br>Título                |      |              |           |                                   | [                  | 酌 Guardar Búsqueda              | Mostrar titulos con audio | Q Buscar    |
| ISBN<br>Año Publicación<br>Autor |      | Ingre        | se los fi | filtros y presione <b>I</b>       | BUSCAR             | para realizar una               | a búsqueda.               |             |
| Colacción                        | •    |              |           |                                   |                    |                                 |                           |             |

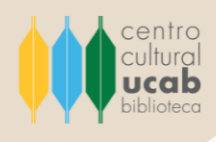

Del lado izquierdo de dicha barra de texto se localiza una lista desplegable ideada para otorgar mayor precisión a la búsqueda, es decir, permite hacer *filtros en la búsqueda*. Para esto se debe seleccionar alguna de las opciones de entrada del documento que se desea recuperar: autor, título, ISBN, signatura, año de publicación, editorial, materia, tema, entre otras entradas que se muestran en la lista.

| Inicio Coleccio | nes 🗸    | E Búsqueda Filtrad | ares Bello<br>a <b>Q</b> Búsqueda | Avanzada Temas            | Ayuda 🗸                       |                             | eLibro.net |
|-----------------|----------|--------------------|-----------------------------------|---------------------------|-------------------------------|-----------------------------|------------|
| ICAR > BUSQUEDA | AVANZADA |                    |                                   |                           |                               |                             |            |
| <b>Q</b> Búsque | da Ava   | nzada              | Sel<br>cual                       | eccionar e<br>se realizar | ntrada por la<br>á la búsqued | а.                          |            |
| Palabra         | •        | contiene           |                                   |                           |                               |                             |            |
| Palabra         | -        | -                  |                                   |                           | 🖺 Guardar Búsqueda            | Mostrar titulos con audio O | Q Buscar   |
| THUR            |          | town a l           | oc filtroc u pr                   | esione BUSCA              | <b>R</b> para realizar una    | búsqueda.                   |            |

En caso que se desee agregar más parámetros para delimitar más el proceso de búsqueda se puede seleccionar la opción **Agregar filtro**, ubicada en la parte inferior del lado izquierdo del primer filtro efectuado.

| icio Colecci    | ones 🗸     | 😂 Búsqueda Filtrad | a Q Búsqueo | la Avanzada | Temas | Ayuda 🗸      |        |                         |          |          |
|-----------------|------------|--------------------|-------------|-------------|-------|--------------|--------|-------------------------|----------|----------|
| BOSQUE          | DA AVANZAD | A                  |             |             |       |              |        |                         |          |          |
|                 |            |                    |             |             |       |              |        |                         |          |          |
| <b>X</b> Búsque | eda Av     | anzada             |             |             |       |              |        |                         |          |          |
| Palabra         | -          | contiene           | *           |             |       |              |        |                         |          |          |
| Palabra         | ~          | contiene           | *           |             |       |              |        |                         |          |          |
| + Agregar Filtr | 0          |                    |             |             |       |              |        |                         |          |          |
| 1               |            |                    |             |             |       | 🖺 Guardar Bú | squeda | Mostrar titulos con aud | io 🙃 🦷 🤇 | 2 Buscar |
| <b>.</b>        |            |                    |             |             |       |              |        |                         |          |          |

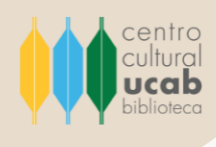

5. Luego de haber delimitado la búsqueda se procede a pulsar el botón Buscar para ejecutar el proceso de búsqueda en la plataforma.

|                         | ad Catolica Andres Be   | llo               |       |                    | el                          | Libro.ne  |
|-------------------------|-------------------------|-------------------|-------|--------------------|-----------------------------|-----------|
| nicio Colecciones 🗸     | 🛱 Búsqueda Filtrada 🛛 🔾 | Búsqueda Avanzada | Temas | Ayuda 🗸            |                             |           |
| AB 🔸 BÜSQUEDA AVANZA    | DA                      |                   |       |                    |                             |           |
|                         |                         |                   |       |                    |                             |           |
| <b>Q</b> Búsqueda A     | vanzada                 |                   |       |                    |                             |           |
|                         |                         |                   |       |                    |                             |           |
| Palabra *               | contiene *              |                   |       |                    | Hacer                       | clic aqui |
|                         |                         |                   |       |                    |                             | +         |
| Palabra                 |                         |                   |       | 🖺 Guardar Búsqueda | Mostrar titulos con audio Q | Q Buscar  |
| Titulo                  |                         |                   |       | Fi conon productr. |                             |           |
|                         |                         |                   |       |                    |                             |           |
| ISBN                    | to success loss filts   | os y presione B   | USCAR | para realizar una  | búsqueda.                   |           |
| ISBN<br>Año Publicación | Ingrese los filtro      |                   |       |                    |                             |           |

En el presente ejemplo se realiza la búsqueda por autor, se escribió el nombre del mismo en la barra de texto: Karl Popper. Y, se procedió a buscar. Se obtuvo un resultado de dos documentos.

| UCABINE Universidad Catolica A                                                                                                    | ndrés Bello                                                                                                    | eLibro.net                                          |
|----------------------------------------------------------------------------------------------------|----------------------------------------------------------------------------------------------------|-----------------------------------------------------|
| Inicio Colecciones 🗸 🗄 Búsqueda Filtr                                                                                                    | rada 🔍 Búsqueda Avanzada Temas Ayuda 🗸                                                                               |                                                     |
| + Agregar Filtro                                                                                                    |                                                                                                    |                                                     |
|                                                                                                    | 🖺 Guardar Búsqueda                                                                                                   | Mostrar títulos con audio O Q Buscar                |
| ipo de Documento: libro tesis r<br>emas: Critica Iteraria, Chile, Publicaciones<br>Philosophy, German                                                                              | manual articulo monografia revista informe capi<br>seriadas Filosofia alemana Literary criticism. Chile, Periodicals | tulo<br>Marcuse, Herbert, Interviews, 1898-1979     |
| ipo de Documento: Itoro tess it<br>emas: Critica Iteraria, Chile, Publicaciones<br>Philosophy, German<br>lesultados por página: 10 •<br>EN COLECCIÓN (2) CONTENIDO                 | manual articulo monografia revista informe capi<br>seriadas Filosofia alemana Literary criticism, Chile, Periodicals | Marcuse, Herbert, Interviews, 1898-1979             |
| ipo de Documento: Noto tess n<br>emas: Critica Iteraria, Chie, Publicaciones<br>Philosophy, German<br>lesultados por página: 10 •<br>EN COLECCIÓN () CONTENIDO<br>Tiermpo: 0.981 s | manual articulo monografia revista informe capi<br>seriadas Filosofia alemana Literary criticism, Chile, Periodicais | Marcuse, Herbert, Interviews, 1886-1979<br><b>H</b> |

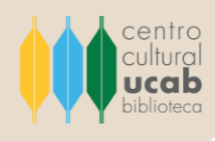

6. Al seleccionar el primer resultado haciendo clic en el título del libro se abre una página donde se expone toda la información relacionada al documento (autor, ISBN, temas, editorial, idioma, etc.) y cómo puede ser consultado, estas opciones se reflejan del lado derecho de la descripción.

Son cuatro botones que permiten: Leer en línea, Obtener cita, Agregar a Estantería y Descargar.

| Inicia Colecci                                     | iones y 🗃 Nosqueda Filtrada 🔍 N                                                     | ionueda Avanzada 🛛 T                   | emes Anuta v |                        |
|----------------------------------------------------|-------------------------------------------------------------------------------------|----------------------------------------|--------------|------------------------|
|                                                    |                                                                                     |                                        |              | Party Andrewski Party  |
| Información Bib                                    | liográfica                                                                          |                                        |              | Leer en línea          |
| AUTOR                                              | Popper, Karl - Haberman, Jürgen -                                                   | EDICIÓN                                |              | 55 Obtener cita        |
| ISBN:                                              | 0788497848121, 0788417341218                                                        | VOLUMEN                                | 0            | 😃 Agregar a Estantería |
| PRINT ISON                                         | 0785417341268                                                                       | IDIOMA:                                | Spanish      | A Descamar             |
| E-ISBN                                             | 0708407840121                                                                       | # DE PACINAS:                          | 193          |                        |
| EDITORIAL                                          | Editorial Gedica                                                                    | MATERIA:                               | Filosofia    |                        |
| TEMAS:                                             | Philosophy, German , Filosofia alemana ,<br>Marzuse, Herbert, Interviews, 1898-1979 | CLASIFICACIÓN<br>UNIVERSAL<br>DECIMALI | 1(43)        |                        |
| CLASIFICACIÓN DE<br>LA BIBLIOTECA<br>DEL CONGRESO: | 82523                                                                               | NUMERO DECIMAL<br>DEWEYI               | 193          |                        |
|                                                    |                                                                                     |                                        |              |                        |

7. Si se selecciona la opción de Obtener cita se abrirá una ventana emergente donde se presentará un formulario que permitirá al usuario de la plataforma elegir el formato de cita en el que desea la referencia bibliográfica: APA 7° ed., MLA, Chicago, Harvard.

| UCAB          | Universidad Católica André            | s Bello                                     |           |                                                                                                    | eLibro.net                                                                                                    |  |
|---------------|---------------------------------------|---------------------------------------------|-----------|----------------------------------------------------------------------------------------------------|----------------------------------------------------------------------------------------------------|--|
|               | errinner v. 🗮 Dirau                   |                                             |           | ×                                                                                                    |                                                                                                    |  |
|               | Refere                                | ncia bibliogràfica 📲                        |           |                                                                                                    | PERSONAL PROPERTY INCOME.                                                                                                    |  |
| 77 páginas    | para copiar/pegar del título.         | ×.                                          |           |                                                                                                    | 188 18 18 18 18 18 18 18 18 18 18 18 18                                                                                                    |  |
|               |                                       |                                             |           |                                                                                                    |                                                                                                    |  |
| Tipo de acce  | so APA 7                              |                                             |           | ~                                                                                                    |                                                                                                    |  |
|               | titulo tiene acceso multiusuari APA 7 |                                             |           |                                                                                                    |                                                                                                    |  |
|               | MLA                                   |                                             |           |                                                                                                    | recting                                                                                                    |  |
|               | Chica                                 | po   Notas-Bibliografia<br>to I Autor-Fecha |           |                                                                                                    |                                                                                                    |  |
| Información I | Bibliográfica Harva                   | rd                                          |           |                                                                                                    | Leer en línea                                                                                                    |  |
| AUTOR         | Vanco                                 | uver                                        |           |                                                                                                    | Contraction of the local division of the local division of the loc |  |
|               | Dahrendorf, Rall ABNT                 |                                             |           |                                                                                                    | 55 Obtener cha                                                                                                    |  |
| ISBN:         | 9788497848121, 9788-                  | trl + C para coplar                         |           |                                                                                                    | 4 Agregar a Estantería                                                                                                    |  |
| PRINT ISBN:   | 9788417341268 Desc                    | irgar Archivo RIS                           |           | Септаг                                                                                                    | 🛃 Descargar                                                                                                    |  |
| E · ISBN:     | 9788497848121                         |                                             |           | and the second second sec |                                                                                                    |  |
| EDITORIAL     | Editorial Gedisa                      | MATERIA                                     | Filosofia |                                                                                                    |                                                                                                    |  |
| TEMAS:        | Philosophy, German , Filosofia alema  | CLASIFICACIÓN                               | 1(43)     |                                                                                                    |                                                                                                    |  |

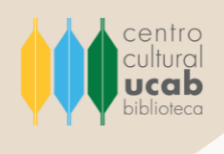

En la siguiente imagen se muestra cómo la plataforma e-Libro presenta la referencia bibliográfica generada bajo el formato APA 7° Ed.

| UCAB          | Universidad Catolica                      | Andres Bell                     | )                                                   |                                                                        |                           | eLibro.net             |
|---------------|-------------------------------------------|---------------------------------|-----------------------------------------------------|------------------------------------------------------------------------|---------------------------|------------------------|
|               | iecciones 🗸 🚍 Búsque                      | Referencia bil                  | oliográfica 🔋                                       |                                                                        | ×                         |                        |
| 17 páginas    | para copiar/pegar del título.             | FORMATO:                        |                                                     |                                                                        |                           | 1.183 CO               |
| Tipo de acce  | 50                                        | APA 7                           |                                                     |                                                                        | ~                         |                        |
| Este          | titulo tiene acceso multiusuari           | Popper, K. Hat<br>con Marcuse ( | ermas. J. y Dahrendorf<br>a. ed.). Editorial Gedisa | R (2018). Filosofia radical: con<br>https://eilbro.net/es/ic/ucab/titu | versaciones<br>los/118571 | gedia                  |
| Información i | Bibliográfica                             |                                 |                                                     |                                                                        |                           | Leer en línea          |
| AUTOR:        | Popper, Karl - Haberm<br>Dahrendorf, Ralf |                                 |                                                     |                                                                        |                           | 55 Obtener cita        |
| ISBN:         | 9788497848121, 97884                      | Utilice Ctrl + C p              | ara copiar                                          |                                                                        |                           | 🔛 Agregar a Estantería |
| PRINT ISBN:   | 9788417341268                             | Descargar Are                   | hivo RIS                                            |                                                                        | Cerrar                    | 🛓 Descargar            |
| E - ISBN:     | 9788497848121                             |                                 |                                                     |                                                                        |                           |                        |
|               |                                           |                                 | MATERIA:                                            | Filosofia                                                              |                           |                        |

8. Ahora bien, al seleccionar Leer en línea se presentará el documento y una serie de opciones del lado derecho de la hoja representadas por el icono de la acción, como: Escuchar audio, Agregar marcadores, Agregar notas, Sombreado, Referencia bibliográfica, Modo resumen, Copiar, Imprimir, Diccionario, Wikipedia, Traducir, Biografía, Mapas. Todo esto es ideal para optimizar la lectura del texto.

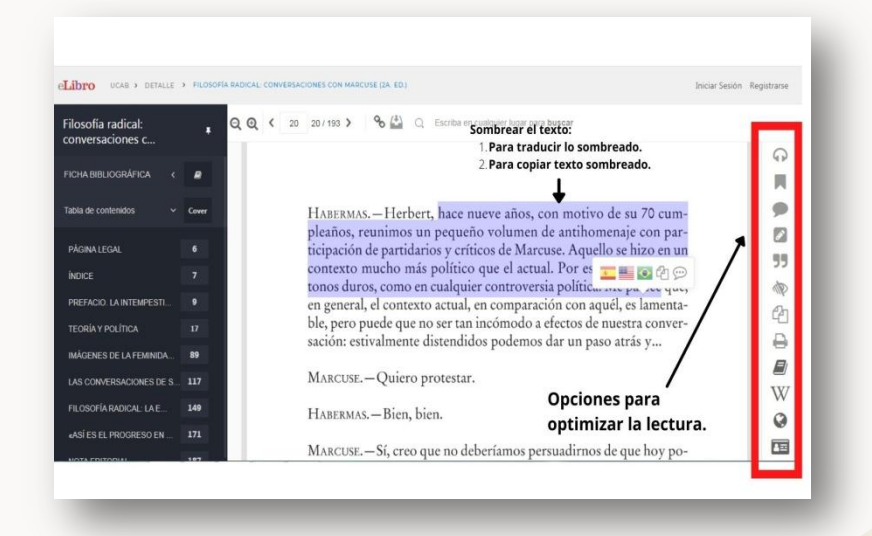

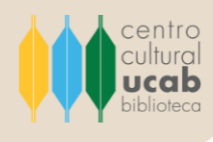

# Otra forma de buscar y recuperar información en e-Libro

Esta plataforma ofrece la opción de desarrollar búsquedas rápidas, solo se debe dar clic en el recuadro de la página de inicio donde se indica.

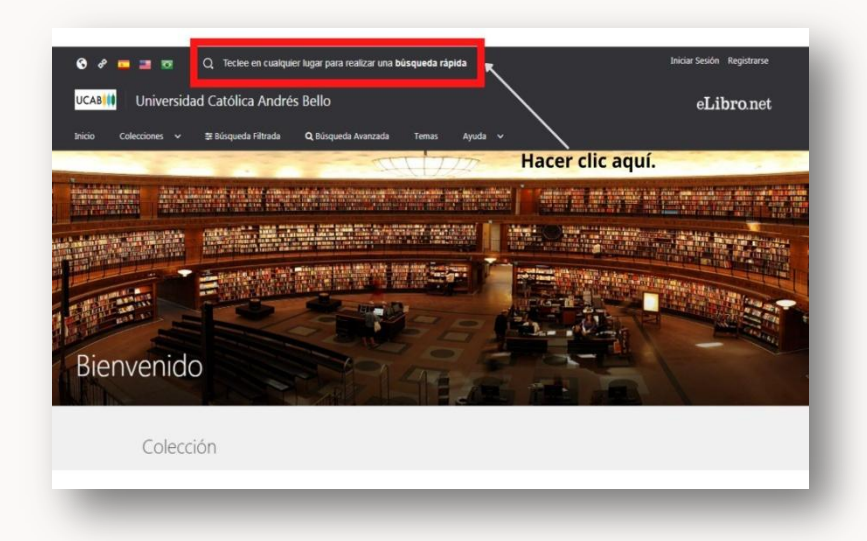

Posteriormente, se presentará una pantalla donde podrá escribir el término relacionado a la búsqueda que se desea desarrollar.

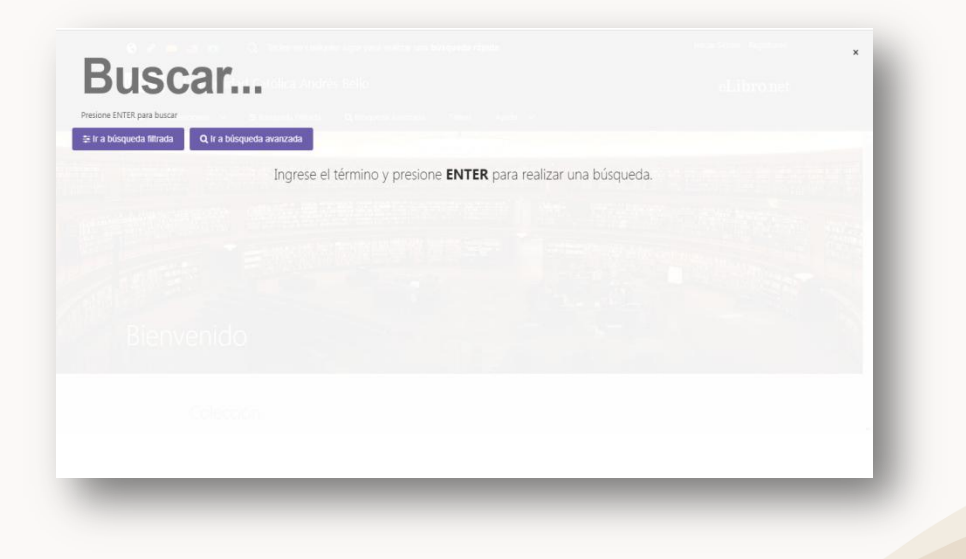

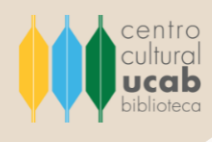

# Otra forma de buscar y recuperar información en e-Libro

Esta plataforma ofrece la opción de desarrollar búsquedas rápidas, solo se debe dar clic en el recuadro de la página de inicio donde se indica.

| 😋 🖋 💼 🚥 📼<br>UCABIII Universida | Q. Teclee en cualquier lugar para realizar una <b>búsqueda rápida</b><br>Id Católica Andrés Bello |                | Iniciae Sesión Registrarse<br>eLibro.net |
|---------------------------------|---------------------------------------------------------------------------------------------------|----------------|------------------------------------------|
| Inicio Colecciones 🗸            | St Búsqueda Filtrada Q Búsqueda Avanzada Temas A                                                  | Hacer clic aqu | uí.                                      |
|                                 |                                                                                                   |                |                                          |
| Bienvenido                      |                                                                                                   |                |                                          |
| Colecci                         | ón                                                                                                |                |                                          |

Posteriormente, se presentará una pantalla donde podrá escribir el término relacionado a la búsqueda que se desea desarrollar.

|                                                                                   | × |
|-----------------------------------------------------------------------------------|---|
| Buscar                                                                            |   |
| Presione ENTER para buscar<br>2: tr a bisqueda fittrada Q tr a bisqueda avarızada |   |
| Ingrese el término y presione ENTER para realizar una búsqueda.                   |   |
|                                                                                   |   |
|                                                                                   |   |
|                                                                                   |   |
|                                                                                   |   |
|                                                                                   |   |
|                                                                                   |   |
|                                                                                   |   |

A su vez dicha pantalla integra dos botones: **Ir a búsqueda filtrada** e **Ir a búsqueda avanzada**. Al seleccionar alguno de estos dos botones será dirigido a una ventana que le mostrará todas las opciones necesarias para delimitar y precisar el proceso de búsqueda.

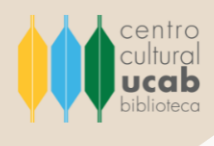

## **Recomendaciones generales**

La plataforma e-Libro alberga una serie de herramientas que, por motivos de practicidad y conveniencia didáctica, se ha omitido su explicación detallada en el presente instructivo.

Sin embargo, ante cualquier duda que se le presente referente al uso de esta base de datos, cuenta con el apoyo del personal que labora en el Centro Cultural Padre Carlos Guillermo Plaza s.j., Biblioteca Central, quienes le asistirán y capacitarán en todo y cuantas veces sea requerido.